# Инструкция участника «Навигаторы детства»

1. Заходим на сайт <u>Корпоративного университета</u> или вводим в адресной строке <u>Навигаторыдетства.рф</u>

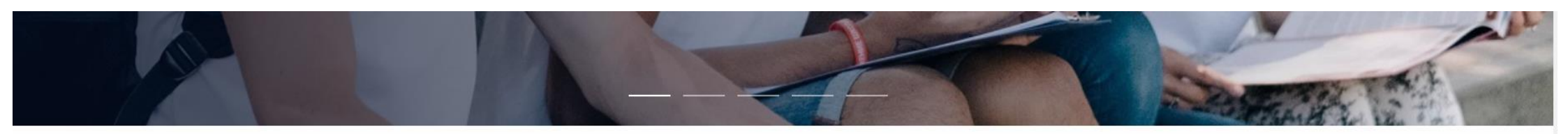

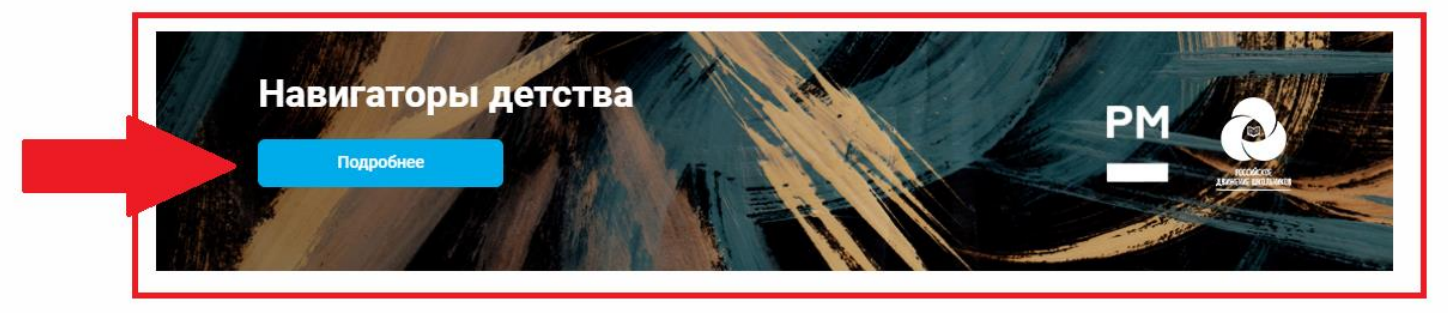

НОВОСТИ ШКОЛА ИССЛЕДОВАТЕЛЯ ОТКРЫТЫЕ ЛЕКЦИИ

#### Все "Новости"

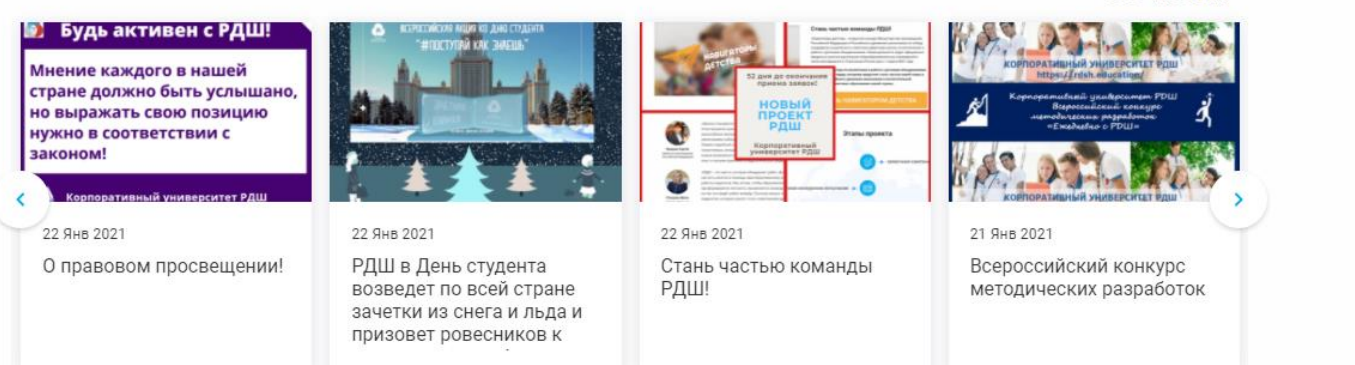

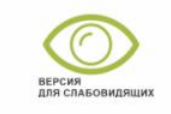

Служба поддержки јичо

### 2. Переходим в личный кабинет нажатием на кнопку «Стать навигатором детства»

 $\leftarrow$   $\Re$   $\circlearrowright$   $\Re$  rdsh.education

Навигаторы детства

#### n 🛯 🔳 🛛 🗗 🕹

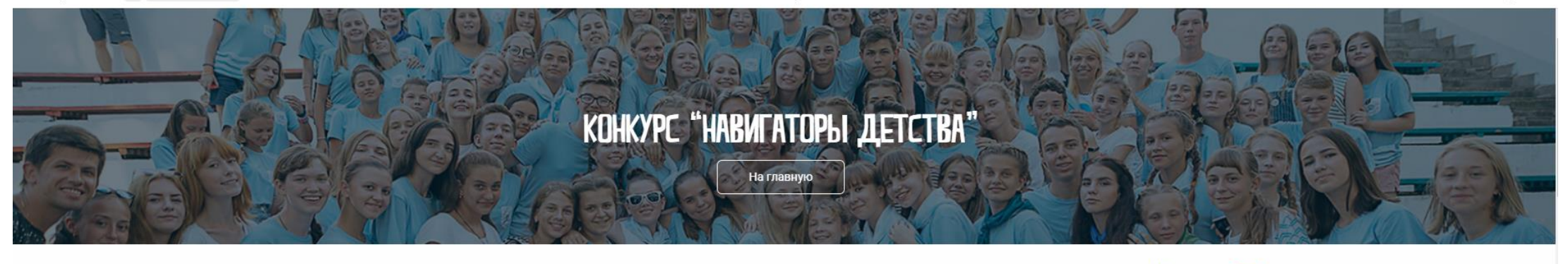

Главная / Навигаторы детства

# Навигаторы детства

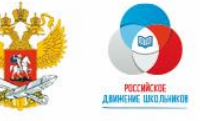

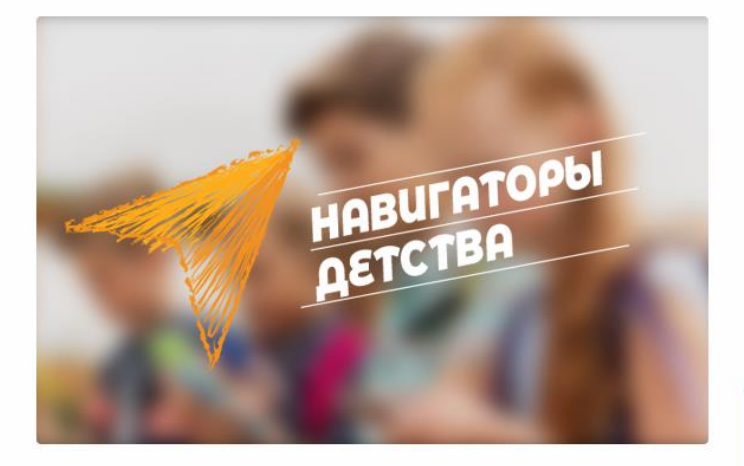

### Стань частью команды РДШ!

«Навигаторы детства» - открытый конкурс Министерства просвещения Российской Федерации и Российского движения школьников по отбору кандидатов на должность советника директора школы по воспитанию и работе с детскими объединениями. Новая должность будет официально введена в штатное расписание общеобразовательных учреждений в пилотном варианте в 10 регионах России уже с 1 марта 2021 года.

Советник директора по воспитанию и работе с детскими объединениями – это истинный лидер, которому предстоит стать частью новой главы в развитии Российского движения школьников и воспитательной составляющей системы образования нашей страны.

## СТАНЬ НАВИГАТОРОМ ДЕТСТВА

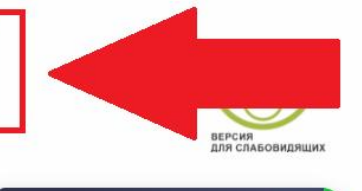

jivo

Служба поддержки

ACKYMENTI - WORD

3. Внимательно вносим личную информацию (заранее всё проверив, так как заявку можно отправить только 1 раз)

| Мои курсы Вебинары Открытые лекции Календарь событий Навигаторы детства                                                                    |
|----------------------------------------------------------------------------------------------------|
| Навигаторы детства                                                                                                    |
| Пожалуйста, загрузите Ваши материалы для участия в конкурсе. Будьте внимательны: после отправки материалов, их изменение будет невозможно! |
| Личная информация                                                                                                    |
| Дата рождения *: Место рождения: *   10.12.1995 Москва                                                                                     |
| Адрес регистрации *:<br>109307, Москва, улица Люблинская, 38, кв.12                                                                        |
| Соцсети *:<br>Тестовый                                                                                                    |
| + Добавить можно добавить несколько соц.сетей                                                                                              |
| Образование и работа                                                                                                    |
| Образование *: Подтверждающий документ *:                                                                                                  |

|                           | Личный кабинет пользователя                                                                                                    |                                                                                                    |  |  |
|---------------------------|----------------------------------------------------------------------------------------------------|----------------------------------------------------------------------------------------------------|--|--|
|                           | Текущее место работы *:                                                                                                    |                                                                                                    |  |  |
|                           |                                                                                                    |                                                                                                    |  |  |
| Ваша должность *:         | Ваша должность *:                                                                                                    | Ваш педагогический стаж *:                                                                                                    |  |  |
|                           |                                                                                                    | ~                                                                                                    |  |  |
| Пройденные курс           | Пройденные курсы повышения квалификации *:                                                                                                    | Подтверждающий документ *:                                                                                                    |  |  |
|                           | ~                                                                                                    | ✓ Загружено<br>файл для удалить<br>ЛК.jpg                                                                                                    |  |  |
|                           | Опыт реализации деятельности Российского движения<br>школьников:                                                                                | Дополнительная информация о себе (от научной степени<br>до сфер интересов):                                                                                                    |  |  |
|                           | Покументы полтверждающие стаж и опыт работы с летьми:                                                                                           |                                                                                                    |  |  |
| Документь<br>Загру        | документы подтверждающие стаж и опыт рассты с детыми.                                                                                           |                                                                                                    |  |  |
|                           | Загружено Тестовый файл для ЛК.png                                                                                                    | удалить                                                                                                    |  |  |
|                           | Загружено Тестовый файл для ЛК.png<br>Регион, в котором я хочу работать советником по<br>воспитанию *:                                          | удалить<br>Выберите из выпадающего списка регион                                                                                                    |  |  |
|                           | Загружено Тестовый файл для ЛК.png<br>Регион, в котором я хочу работать советником по<br>воспитанию *:                                          | удалить<br>Выберите из выпадающего списка регион                                                                                                    |  |  |
|                           | Загружено Тестовый файл для ЛК.png<br>Регион, в котором я хочу работать советником по<br>воспитанию *:<br>– – – – – – – – – – – – – – – – – – – | удалить<br>Выберите из выпадающего списка регион<br>- •<br>Брянская область<br>Вологодская область<br>Калининградская область<br>Нижегородская область                                                               |  |  |
| ишись в<br>ерности<br>ной | Загружено Тестовый файл для ЛК.рпд<br>Регион, в котором я хочу работать советником по<br>воспитанию *:<br>                                      | УДАЛИТЬ<br>Выберите из выпадающего списка регион<br>- У<br>Брянская область<br>Вологодская область<br>Калининградская область<br>Нижегородская область<br>Омская область<br>Сахалинская область<br>Город Севастополь |  |  |

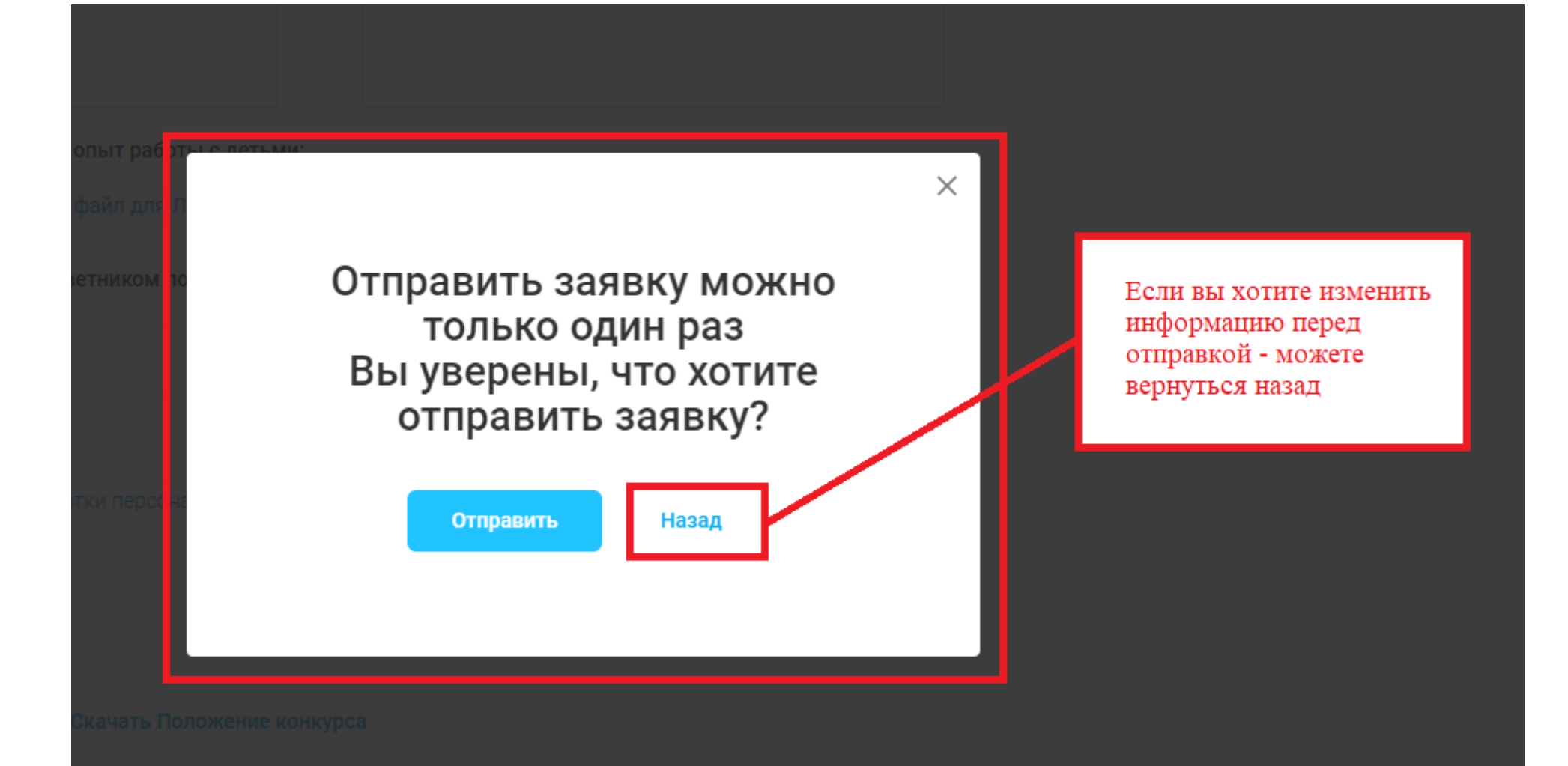

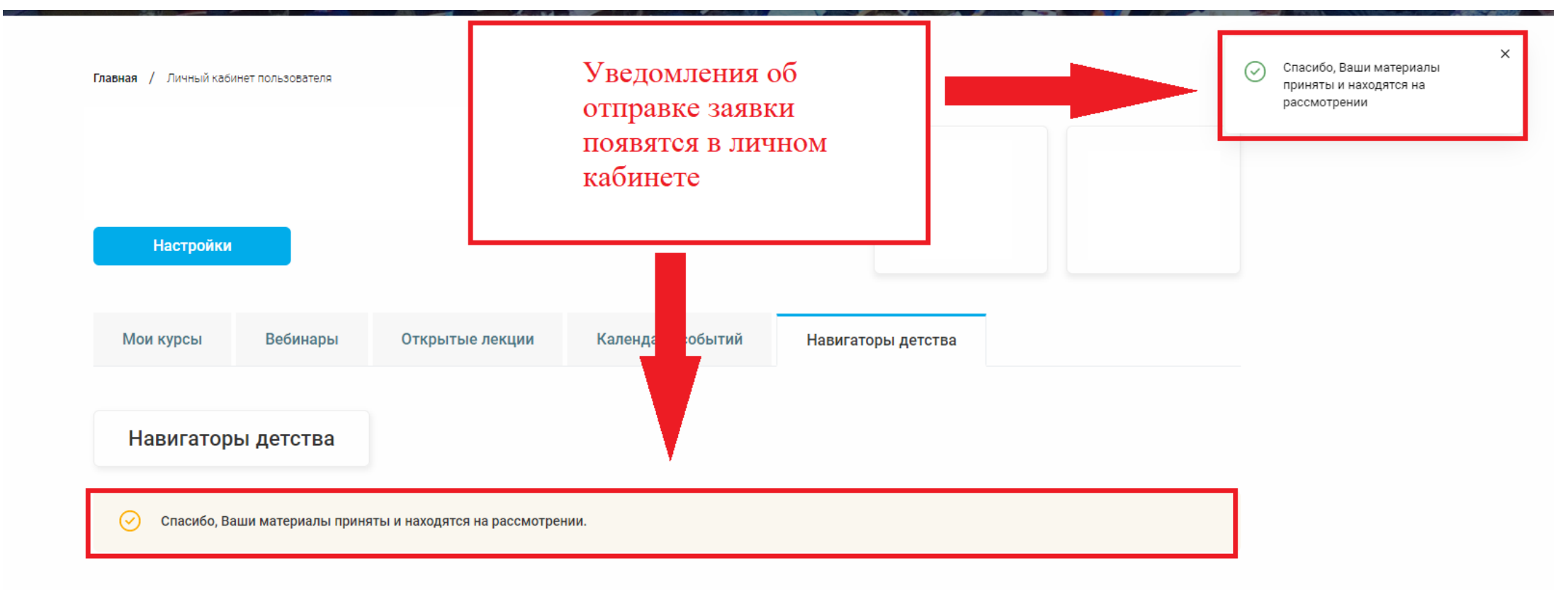

О КУ РДШ • Контакты • Вопросы и ответы • Политика обработки персональных данных

Мы в соцсетях

# 4. Проверьте форматы загружаемых файлов, после отправки материалов заменить их будет нельзя.

| Опыт реализации деятельности Российского движения<br>школьников:                                                                                                  | Дополнительная информация о себе (о<br>до сфер интересов): | от научной степени                                                          |
|----------------------------------------------------------------------------------------------------|------------------------------------------------------------|-----------------------------------------------------------------------------|
| Тестовый                                                                                                    | Тестовый                                                   |                                                                             |
| Документы подтверждающие стаж и опыт работы с детьми:                                                                                                    |                                                            |                                                                             |
| Загрузить Тестовый файл для ЛК.png                                                                                                    | удалить                                                    |                                                                             |
| Регион, в котором я хочу работать советником по<br>воспитанию *:                                                                                                  |                                                            |                                                                             |
| Ставропольский край 🗸 🗸                                                                                                    |                                                            |                                                                             |
|                                                                                                    |                                                            |                                                                             |
| Видео-эссе и портфолио                                                                                                    |                                                            | После одобрения вашей заявки<br>экспертом, вы можете загрузить<br>видеофайл |
| Видео-эссе *: (?)                                                                                                    | Внимательно проверьте                                      | видео до 500 мб, формат mp4, разрешение 1280x720 Загрузить                  |
| Портфолио *: 🕐                                                                                                    | требования к файлам                                        | формат ppt, pptx, docx, pdf, не более 10 слайдов Загрузить                  |
| Я согласен с Политикой обработки персональных данных<br>* Поля, обязательные к заполнению<br>Отправить материалы<br>Информация о конкурсе Скачать Положение конку | урса                                                       | Внесите все необходимые<br>данные в один файл и<br>загрузите его            |
|                                                                                                    |                                                            |                                                                             |

\_\_\_\_ лужба поддерж

|--|

Видео-эссе \*: [

5.

Портфолио \*: ?

видео до 50 форма Дождитесь когда файлы загрузятся

 $\times$ 

Загрузка документа

ОКУРДШ • Контакты • Вопросы и ответы • Политика обработки персональных данных

Мы в соцсетях

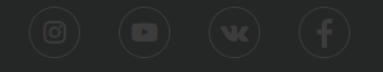

6. После успешной загрузки файлов вы получите уведомления и сможете «Отправить материалы».

| воспитанию *:                                        |                                                  |           |                                                              |
|------------------------------------------------------|--------------------------------------------------|-----------|--------------------------------------------------------------|
| Ставропольский край 🗸                                |                                                  |           | ×<br>Спасибо! Вы успешно загрузили                           |
|                                                      |                                                  |           | видео-эссе                                                   |
|                                                      |                                                  |           |                                                              |
| Видео-эссе и портфолио                               |                                                  |           | ×                                                            |
|                                                      |                                                  |           | Спасибо! Вы успешно загрузили<br>новые файлы для презентации |
| Видео-эссе *: (?)                                    | видео до 500 мб, формат mp4, разрешение 1280x720 | √ 3ar     |                                                              |
| Тестовый файл для ЛК.mp4                             | удалить                                          |           |                                                              |
| Портфолио *: (?)                                     | формат ppt, pptx, docx, pdf, не более 10 слайдов | Загрузить |                                                              |
|                                                      |                                                  |           |                                                              |
| Я согласен с Политикой обработки персональных данных |                                                  |           |                                                              |
| * Поля, обязательные к заполнению                    |                                                  |           |                                                              |
| Отправить материалы                                  |                                                  |           |                                                              |
| Информация о конкурсе Скачать Положение конкурса     |                                                  |           |                                                              |

После отправки материалов, вы получите уведомление

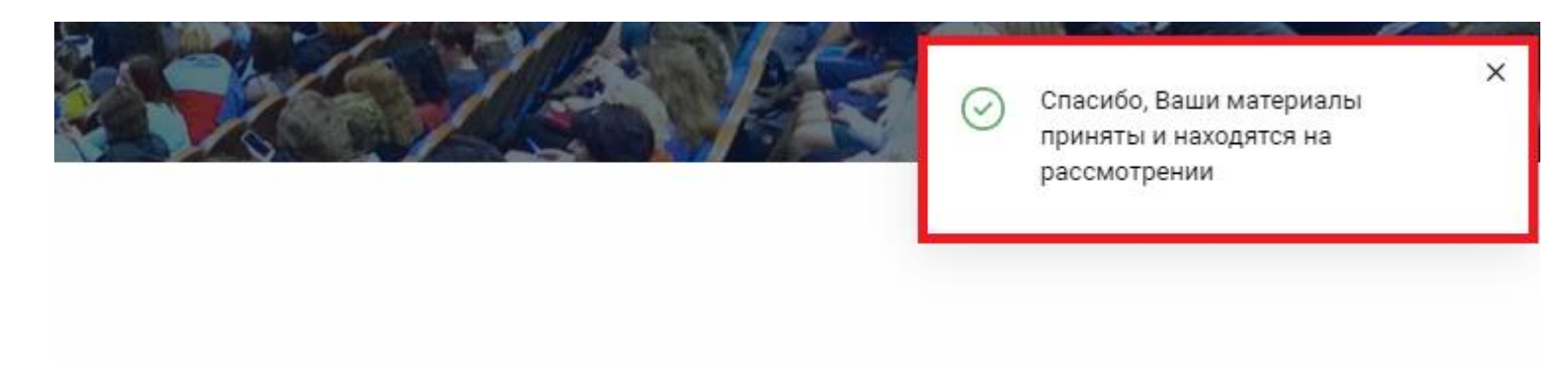